# BVLLALL

# BOS R01E-UI-KH22-00,2-S49 BOS R01E-UI-KH32-00,2-S4

deutsch Betriebsanleitungenglish User's Guide

www.balluff.com

# BALLUFF

# BOS R01E-UI-KH22-00,2-S49 BOS R01E-UI-KH32-00,2-S4

Betriebsanleitung

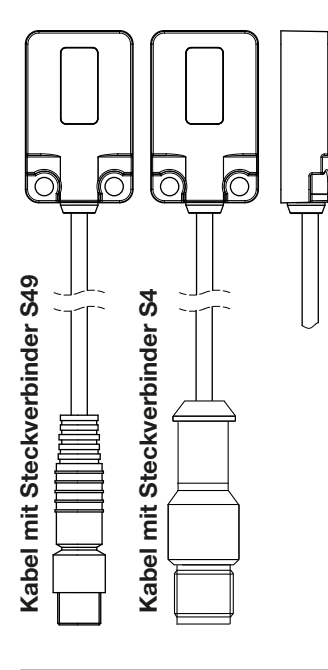

| Bestellcode | <b>Rotlicht Lichttaster</b> |  |
|-------------|-----------------------------|--|
|             |                             |  |

| BOS0265    | BOS R01E-UI-KH22-00,2-S49 | IO-Link einstellbar | Kabel mit<br>S49-Steckverbinder |
|------------|---------------------------|---------------------|---------------------------------|
| BOS0279    | BOS R01E-UI-KH32-00,2-S4  | IO-Link einstellbar | Kabel mit<br>S4-Steckverbinder  |
| – Rohustes | Gehäuse                   |                     |                                 |

E

Komfortable Einstellung via IO-Link Teach-In

Einfache Ausrichtung durch gut sichtbaren Lichtfleck \_

Umfangreiche Parametriermöglichkeiten

#### Sicherheitshinweise

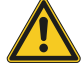

Diese optoelektronischen Sensoren dürfen nicht in Anwendungen eingesetzt werden, in denen die Sicherheit von Personen von der Gerätefunktion abhängt (kein Sicherheitsbauteil gemäß EU-Maschinenrichtlinie). Vor Inbetriebnahme ist die Betriebsanleitung sorgfältig zu lesen.

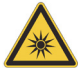

Freie Gruppe nach IEC 62471. NICHT DIREKT IN DEN STRAHL BLICKEN! Der Sensor ist so zu montieren, dass auch während des Betriebs kein direkter Blick in den Sender möglich ist.

Mit dem CE-Zeichen bestätigen wir, dass unsere Produkte den Anforderungen der aktuellen EMV-Richtlinie entsprechen.

In unserem EMV-Labor, das von der DATech für Prüfungen der elektromagnetischen Verträglichkeit akkreditiert ist, wurde der Nachweis erbracht, dass die Balluff Produkte die EMV-Anforderungen der Norm EN 60947-5-2 erfüllen.

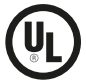

Nur für Applikationen nach NFPA 79 (Maschinen mit einer Versorgungsspannung von max. 600 Volt). Für den Anschluss des Geräts ist ein R/C(CYJV2)-Kabel mit geeigneten Eigenschaften zu verwenden. Nur an der Sekundärseite einer Class-2-Spannungsquelle betreiben. Maximale Umgebungstemperatur: 55 °C Only for NFPA 79 applications (machines with a supply voltage of max. 600 volts). Device shall be connected only by using any R/C (CYJV2) cord, having suitable ratings. For use only in the secondary of a Class 2 source of supply. Maximum ambient temperature: 55 °C Uniquement pour applications selon NFPA 79 (machines avec une tension d'alimentation de 600 volts max.). Pour le raccordement de l'appareil, il faut utiliser un câble R/C (CYJV2) aux caractéristiques appropriées. À utiliser uniquement sur le côté secondaire d'une source de tension de classe 2. Température ambiante maximale: 55 °C

# Montage

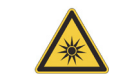

Achtung! Blicken Sie nicht in den Lichtstrahl.

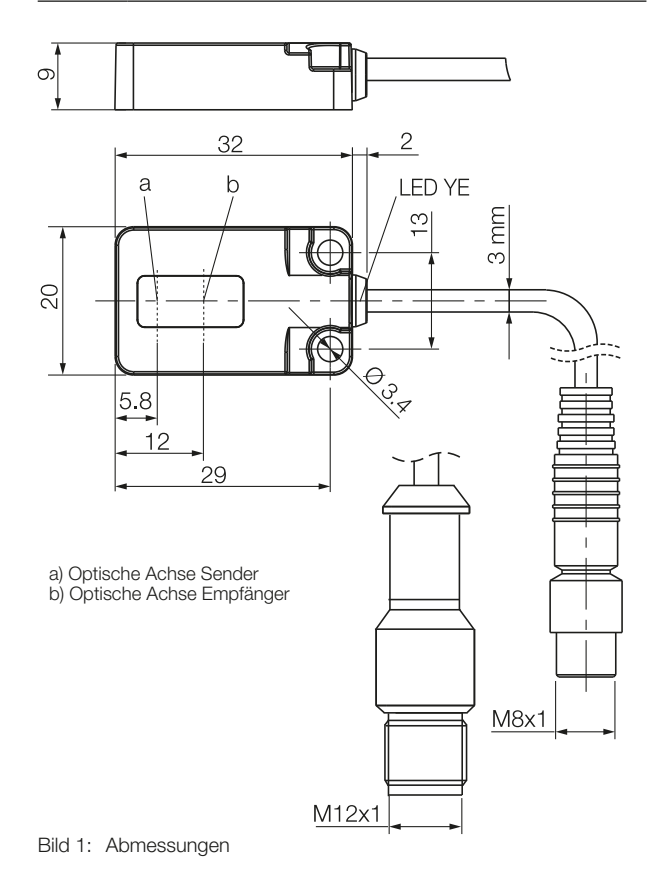

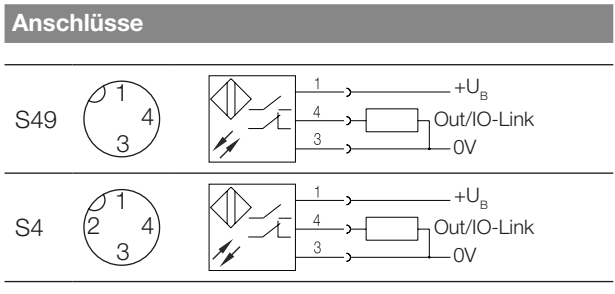

Bild 2: Steckerbild, Anschlussschaltbild

#### Anzeigeelemente

## Gelbe LED Lichtempfangs-/Stabilitätsanzeige

LED leuchtet: Licht am Empfänger.

LED blinkt: Unsicherer Bereich.

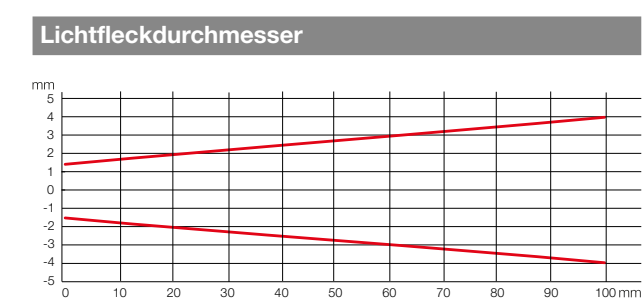

Bild 3: Lichtfleckdurchmesser in Abhängigkeit vom Schaltabstand

#### Messgenauigkeit

Der Sensor erreicht seine volle Genauigkeit erst nach einer Einschaltzeit von mindestens 3 Minuten unter konstanten Umgebungsbedingungen.

Die Dauer der Warmlaufphase hängt von den Umgebungsbedingungen ab.

#### Sensortausch

Wir weisen darauf hin, dass nach dem Sensortausch unter Umständen eine Nachparametrierung der Schaltpunkte notwendig ist.

#### IO-Link-Master

Wir empfehlen die Verwendung von IO-Link-Mastern der Firma Balluff.

#### Entsorgung

Befolgen Sie die nationalen Vorschriften zur Entsorgung.

| Tec | hnisc   | he  | Dat | en  |
|-----|---------|-----|-----|-----|
| 100 | in ne e | 110 |     | 011 |

| Optisch                                           |                                                               |
|---------------------------------------------------|---------------------------------------------------------------|
| Tastweite,<br>einstellbar über IO-Link            | 50100mm                                                       |
| Grauwertverschiebung<br>(90% auf 18% Graukarte)   | ≤ 10 %                                                        |
| Lichtart                                          | LED Rotlicht                                                  |
| Wellenlänge $\lambda$                             | 650 nm                                                        |
| Lichtfleckgröße, typisch                          | Ø 3 mm Lichtaustritt                                          |
| Strahlcharakteristik                              | divergent                                                     |
| LED-Gruppe                                        | freie Gruppe                                                  |
| Elektrisch                                        |                                                               |
| Betriebsspannung U <sub>B</sub>                   | 1030 V DC<br>(IO-Link-Modus<br>1830 V)                        |
| Bemessungs-Betriebsspannung $U_e$                 | 24 V                                                          |
| Restwelligkeit (% von $U_{e}$ )                   | 5 %                                                           |
| Leerlaufstrom $\rm I_{\rm o}$ bei $\rm U_{\rm e}$ | < 20 mA                                                       |
| Bemessungs-Betriebsstrom $I_{_{\rm e}}$           | 100 mA                                                        |
| Bemessungs-Isolationsspannung L                   | I, 75 V DC                                                    |
| Zul. Lastkapazität                                | 0,1 µF                                                        |
| Spannungsfall $U_d$ bei $I_e$                     | 0,8 V                                                         |
| Ausgangsart je nach Betriebsmo-<br>dus            | IO-Link oder PNP/NPN<br>/Push Pull (Standard:<br>IO-Link/PNP) |
| Kurzschlussschutz                                 | ја                                                            |
| Verpolungssicher                                  | ја                                                            |
| Schaltfunktion<br>(Schließer/Öffner)              | umschaltbar<br>(Standard: Schließer)                          |
| Ausgangsfunktion<br>hell-/dunkelschaltend         | umschaltbar<br>(Standard: hellschaltend)                      |

#### Zeit (SIO-Modus)

| Einschaltverzug | 1,0 ms |
|-----------------|--------|
| Ausschaltverzug | 1,0 ms |
| Schaltfrequenz  | 500 Hz |

#### **IO-Link Daten**

| Übertragungsrate    | 38,4 kbit/s (COM2) |
|---------------------|--------------------|
| Minimale Zykluszeit | 2,3 ms             |

| Mechanisch              |                                                           |
|-------------------------|-----------------------------------------------------------|
| Anschlussart            |                                                           |
| BOS R01E00,2-S49        | 0,2 m, PUR, Ø 3 mm²<br>M8-Stecker, 3-polig                |
| BOS R01E00,2-S4         | 0,2 m, TPE-V, Ø 3 mm <sup>2</sup><br>M12-Stecker, 4-polig |
| Werkstoff Gehäuse       | Stahl nichtrostend (1.4404)                               |
| Werkstoff aktive Fläche | PA                                                        |
| Gehäuseabmessungen      | 20 mm × 9 mm × 32 mm                                      |
| Gewicht                 | 27,2 g                                                    |
| Anzeigen                |                                                           |
| Lichtempfangsanzeige    | gelbe LED                                                 |
| Grenzbereich            | gelbe LED blinkt                                          |
|                         |                                                           |
| Umgebung                |                                                           |
| Umgebungstemperatur     | -5+55 °C                                                  |

Technische Daten (Fortsetzung)

#### Smart-Sensor-Funktionen

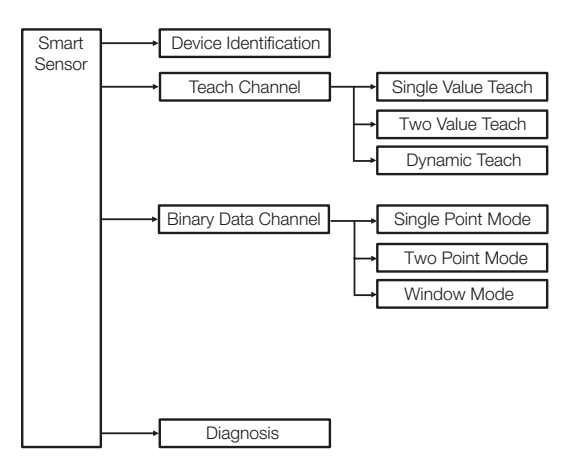

Bild 4: Smart-Sensor-Funktionen

| Umgebungstemperatur      | −5…+55 °C  |
|--------------------------|------------|
| Schutzart nach IEC 60529 | IP67       |
| Fremdlicht               | ≤ 5000 Lux |

#### Prozessdaten

#### Ausgangsdaten

Der Sensor überträgt 1 Byte Prozessdaten an den Master (Process Data In: 1 Byte, M-Sequence Typ: TYPE\_2\_1).

| Byte 0 |   |   |   |   |          |             |      |
|--------|---|---|---|---|----------|-------------|------|
| 7      | 6 | 5 | 4 | 3 | 2        | 1           | 0    |
|        |   |   |   |   | Teach-In | Uncertainty | BDC1 |

# BDC1

Binäre Zustandsinformation (Schaltpunkt):

- 1 aktiv
- 0 inaktiv

# Uncertainty

- 1 Unsicherer Bereich: Sensor verschmutzt, Reinigung erforderlich oder geringe Funktionsreserve
- 0 Schaltpunktinformation im sicheren Bereich

#### Teach-In

- 1 Teach-In aktiv
- 0 Teach-In inaktiv

#### Eingangsdaten

Der Sensor empfängt keine Prozessdaten vom Master.

# System-Parameter

| Index<br>(dez) |                           | Subindex<br>(dez) |                  | Datenformat            | Zugriff | Wertebereich                                                  | Bemerkung                                                                         |
|----------------|---------------------------|-------------------|------------------|------------------------|---------|---------------------------------------------------------------|-----------------------------------------------------------------------------------|
| 0x000C<br>(12) | Device<br>Access<br>Locks | 0x00 (0)          |                  | RecordT of<br>BooleanT | R/W     | Bit 0: Parameter<br>Access<br>0 = freigegeben<br>1 = gesperrt | Gesperrt = Alle<br>Parameter<br>schreibgeschützt,<br>außer Device Access<br>Locks |
|                |                           |                   |                  |                        |         | Bit 1: Data<br>Storage<br>0 = freigegeben<br>1 = gesperrt     |                                                                                   |
| 0x000D         | Profile                   | 0x01 (1)          | DeviceProfile ID | UINT16                 | R       | 0x0001                                                        | Smart Sensor Profile                                                              |
| (13)           | Characteristic            | 0x02 (2)          | FunctionClassID  | UINT16                 | R       | 0x8000                                                        | Device Identification                                                             |
|                |                           | 0x03 (3)          | FunctionClassID  | UINT16                 | R       | 0x8001                                                        | Binary Data Channel                                                               |
|                |                           | 0x04 (4)          | FunctionClassID  | UINT16                 | R       | 0x8003                                                        | Diagnosis                                                                         |
|                |                           | 0x05 (5)          | FunctionClassID  | UINT16                 | R       | 0x8004                                                        | Teach Channel                                                                     |
| 0x000E         | PD Input                  | 0x01 (1)          | PVinD1           | OctetStringT3          | R       | 0x010100                                                      | BDC1                                                                              |
| (14)           | Descriptor                | 0x02 (2)          | PVinD2           | OctetStringT3          | R       | 0x010101                                                      | Uncertainty                                                                       |
|                |                           | 0x03 (3)          | PVinD3           | OctetStringT3          | R       | 0x010102                                                      | Teach-In                                                                          |

# Identifikations-Parameter

| Index<br>(dez) |                          | Datenformat<br>(Länge) | Zugriff | Inhalt                                        | Bemerkung       |
|----------------|--------------------------|------------------------|---------|-----------------------------------------------|-----------------|
| 0x0010 (16)    | Vendor Name              | StringT                | R       | Balluff                                       |                 |
| Ox0011 (17)    | Vendor Text              | StringT                | R       | www.balluff.com                               |                 |
| 0x0012 (18)    | Product Name             | StringT                | R       | BOS R01E-UI-KH22<br>-00,2-S49                 |                 |
| 0x0013 (19)    | Product ID               | StringT                | R       | BOS0265                                       | Bestellcode     |
| 0x0014 (20)    | Product Text             | StringT                | R       | Background<br>Suppression<br>Sensor red light |                 |
| 0x0016 (22)    | Hardware Revision        | StringT                | R       | x.y                                           |                 |
| 0x0017 (23)    | Firmware Revision        | StringT                | R       | X.Y.Z                                         |                 |
| 0x0018 (24)    | Application Specific Tag | StringT                | R/W     | 32 x "0"                                      | Max. 32 Zeichen |

Diagnose-Parameter

| Index<br>(dez) |                          | Subindex<br>(dez) | Datenformat                | Zugriff | Wertebereich                          | Bemerkung                                                       |
|----------------|--------------------------|-------------------|----------------------------|---------|---------------------------------------|-----------------------------------------------------------------|
| 0x0024         | Device                   | 0x00 (0)          | UINT8                      | R       | 0x00 = Device OK                      |                                                                 |
| (36)           | Status                   |                   |                            |         | 0x02 = Out-of-Specification           | Bei Unterspannung<br>oder<br>Übertemperatur                     |
|                |                          |                   |                            |         | 0x04 = Failure                        | Hardware Initialisie-<br>rungsfehler. Bitte<br>Sensor ersetzen. |
| 0x0025<br>(37) | Detailed<br>Device       | 0x00 (0)          | ArrayT of<br>OctetStringT3 | R       | 0xE45111 = Supply Voltage<br>Underrun | Ist als dynamische<br>Liste implementiert                       |
|                | Status                   |                   |                            |         | 0xE44210 = Temperature<br>Overrun     |                                                                 |
|                |                          |                   |                            |         | 0xF45000 = Hardware Error             |                                                                 |
| 0x0028<br>(40) | Process<br>Data<br>Input | 0x00 (0)          | UINT8                      | R       |                                       | Siehe Prozessda-<br>ten                                         |

Systemkommandos

| Index<br>(dez) |                   | Daten-<br>format | Zugriff  | Wertebereich                       |                       | Bemerkung                                                                 |
|----------------|-------------------|------------------|----------|------------------------------------|-----------------------|---------------------------------------------------------------------------|
| 0x0002<br>(2)  | System<br>Command | UINT8            | W        | 0x01 =<br>ParamUploadStart         | Blockpa-<br>rametrie- | Start Blockparametrierung<br>Device → Master                              |
|                |                   |                  |          | 0x02 =<br>ParamUploadEnd           | rung                  | Stopp Blockparametrierung<br>Device → Master                              |
|                |                   |                  |          | 0x03 =<br>ParamDownloadStart       |                       | Start Blockparametrierung<br>Master $\rightarrow$ Device                  |
|                |                   |                  |          | 0x04 =<br>ParamDownloadEnd         |                       | Stopp Blockparametrierung Master $\rightarrow$ Device                     |
|                |                   |                  |          | 0x05 =<br>ParamDownloadStore       |                       | Stopp Blockparametrierung<br>Master $\rightarrow$ Device & Upload Request |
|                |                   |                  |          | 0x06 = ParamBreak                  |                       | Blockparametrierung abbrechen                                             |
|                |                   |                  |          | 0x40 =<br>Teach apply              | Teach<br>Channel      | Schaltpunkt prüfen und<br>übernehmen                                      |
|                |                   |                  |          | 0x41 =<br>SP1 Single Value Teach   |                       | SP1 einlernen                                                             |
|                |                   |                  |          | 0x42 =<br>SP2 Single Value Teach   |                       | SP2 einlernen                                                             |
|                |                   |                  |          | 0x43 =<br>SP1 Two Value Teach TP1  |                       | TP1 von SP1 einlernen                                                     |
|                |                   |                  |          | 0x44 =<br>SP1 Two Value Teach TP2  |                       | TP2 von SP1 einlernen                                                     |
|                |                   |                  |          | 0x45 =<br>SP2 Two Value Teach TP1  |                       | TP1 von SP2 einlernen                                                     |
|                |                   |                  |          | 0x46 =<br>SP2 Two Value Teach TP2  |                       | TP2 von SP2 einlernen                                                     |
|                |                   |                  |          | 0x47 =<br>SP1 Dynamic Teach Start  |                       | Dynamischen Teach-In für SP1 starten*                                     |
|                |                   |                  |          | 0x48 =<br>SP1 Dynamic Teach Stop   |                       | Dynamischen Teach-In für SP1 beenden                                      |
|                |                   |                  |          | 0x49 =<br>SP2 Dynamic Teach Start  |                       | Dynamischen Teach-In für SP2 starten                                      |
|                |                   |                  |          | 0x4A =<br>SP2 Dynamic Teach Stop   |                       | Dynamischen Teach-In für SP2 beenden*                                     |
|                |                   |                  |          | 0x4F = Teach cancel                |                       | Teach-In abbrechen                                                        |
|                |                   |                  |          | 0x4B =<br>SP1 Fine Adjust Near     |                       | SP1 dekrementieren                                                        |
|                |                   |                  |          | 0x4C =<br>SP1 Fine Adjust Far      |                       | SP1 inkrementieren                                                        |
|                |                   |                  |          | 0x4D =<br>SP2 Fine Adjust Near     |                       | SP2 dekrementieren                                                        |
|                |                   |                  |          | 0x4E =<br>SP2 Fine Adjust Far      |                       | SP2 inkrementieren                                                        |
|                |                   |                  |          | 0x80 = Device reset                | Reset                 | Reset device                                                              |
|                |                   |                  |          | 0x82 =<br>Restore factory settings |                       | Reset der Sensorparametrierung<br>auf Werkseinstellung                    |
|                |                   |                  |          | 0xA0 = Sensor sleep                | Balluff               | Sender LED OFF                                                            |
|                |                   |                  |          | 0xA1 = Sensor wake-up              | specific              | Sender LED ON                                                             |
|                |                   |                  |          | 0xA2 = Restore BDC                 |                       | BDC1 auf Werkseinstellung zurücksetzen                                    |
|                | *Diese Komr       | nandos ve        | rwenden, | um SP1 und SP2 in einem e          | inzigen Teach-        | In Vorgang einzulernen.                                                   |

# Profilspezifische Parameter

| Index<br>(dez)                                                          |                         | Subindex<br>(dez) |                           | Daten-<br>format | Zugriff    | Wertebereich                      | Bemerkung                                         |
|-------------------------------------------------------------------------|-------------------------|-------------------|---------------------------|------------------|------------|-----------------------------------|---------------------------------------------------|
| 0x003A<br>(58)                                                          | Teach-In<br>Channel     | 0x00 (0)          |                           | UINT8            | R/W        | 0, 1, 255                         | BDC1<br>Standard                                  |
| 0x003B<br>(59)                                                          | Teach-In<br>Status      | 0x00 (0)          |                           | UINT8            | R          | Siehe Smart-Sensor-<br>Funktionen |                                                   |
| 0x003C                                                                  | Set Point               | 0x01 (1)          | Setpoint SP1              | UINT16           | R/W        | 0x00320x0064                      | 50100 [mm]                                        |
| (60)                                                                    | Value (BDC1)            | 0x02 (2)          | Setpoint SP2              |                  |            |                                   | Sensor führt<br>Plausibilitätsprü-<br>fung durch* |
| 0x003D                                                                  | Switch Point            | 0x01 (1)          | Switchpoint               | UINT8<br>UINT8   | R/W<br>R/W | 0x00 = N.O.                       |                                                   |
| (61)                                                                    | Configuration<br>(BDC1) |                   | Logic                     |                  |            | 0x01 = N.C.                       |                                                   |
|                                                                         |                         | (BDCT) 0x02 (2)   | Switchpoint<br>Mode       |                  |            | 0x01 = Single Point Mode          | Sensor führt<br>Plausibilitätsprü-                |
|                                                                         |                         |                   |                           |                  |            | 0x02 = Window Mode                |                                                   |
|                                                                         |                         |                   |                           |                  |            | 0x03 = Two Point Mode             |                                                   |
|                                                                         |                         | 0x03 (3)          | Switchpoint<br>Hysteresis | UINT16           | R/W        | 010                               | 0 = min.<br>Hysterese<br>10 = max.<br>Hysterese   |
| *Im Window Mode & Two Point Mode muss SP1 näher am Sensor sein als SP2. |                         |                   |                           |                  |            |                                   |                                                   |

# Events

| Event<br>Code | Bedeutung            | Mode                  | Тур     | Instanz     | DeviceStatus             | Bemerkung                                                                                                    |
|---------------|----------------------|-----------------------|---------|-------------|--------------------------|----------------------------------------------------------------------------------------------------|
| 0x4210        | Übertemperatur       | gekommen/<br>gegangen | Warnung | Applikation | Out-of-<br>Specification | $T_A > \approx 60^{\circ}C (U_B = 24 \text{ V})$                                                                        |
| 0x5111        | Unterspannung        | gekommen/<br>gegangen | Warnung | Applikation | Out-of-<br>Specification | U <sub>B</sub> < 16 V                                                                                                   |
| 0x8DB0        | Teach-In Timeout     | einmalig              | Meldung | Applikation |                          | Teach-In Abbruch Meldung<br>nach 1 Minute im Dynamic-<br>Teach Modus oder generell<br>nach 10 Minuten im Teach<br>Modus |
| 0xFF91        | DS Upload<br>Request | einmalig              | Meldung | Applikation |                          | Nach Systemkommando<br>ParamDownloadStore                                                                               |

# Werkseinstellungen

Bei Auslieferung und nach dem Systemkommando Restore factory settings liegen folgende Einstellungen vor:

#### Parameter – Binary Data Channel

| Index<br>(dez)  |                                      | Subindex<br>(dez) |                            | Werkseinstellung | Bemerkung         |
|-----------------|--------------------------------------|-------------------|----------------------------|------------------|-------------------|
| 0x3C            | Set Point Value (BDC1)               | 0x01              | Setpoint SP1               | 0x004B           | 75 mm             |
| (60)            |                                      | 0x02              | Setpoint SP2               | 0x0055           | 85 mm             |
| 0x3D Sv<br>(61) | Switch Point Configuration<br>(BDC1) | 0x01              | Switchpoint Logic          | 0x00             | N.O.              |
|                 |                                      | 0x02              | Switchpoint Mode           | 0x01             | Single Point Mode |
|                 |                                      | 0x03              | Switch point<br>Hysteresis | 0x0005           |                   |

#### Parameter – Teach Channel

| Index<br>(dez) | Parameter        | Werkseinstellung | Bemerkung              |
|----------------|------------------|------------------|------------------------|
| 0x003A<br>(58) | Teach-In Channel | 0x00             | Standard<br>BDC = BDC1 |
| 0x003B<br>(59) | Teach-In Status  | 0x00             | Teach State<br>= IDLE  |

#### Weitere Parameter

| Index<br>(dez)  | Subindex<br>(dez) | Parameter                | Werkseinstellung | Bemerkung                                          |
|-----------------|-------------------|--------------------------|------------------|----------------------------------------------------|
| 0x0018<br>(24)  | 0x00              | Application Specific Tag | 32 × "0"         |                                                    |
| 0x00B4<br>(180) | 0x01              | Output Type SIO          | 0x01 (PNP)       | 0: Deaktiviert<br>1: PNP<br>2: NPN<br>3: Push Pull |

# Schaltmodi

## **Single Point Mode**

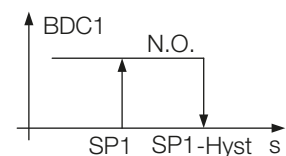

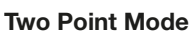

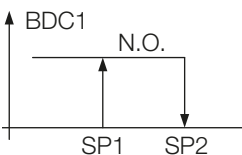

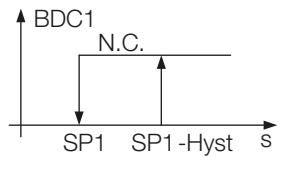

BDC1 <u>N.C.</u>

SP1

SP1

+Hyst

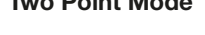

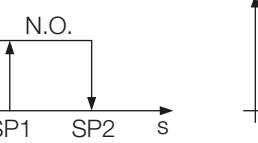

# Window Mode

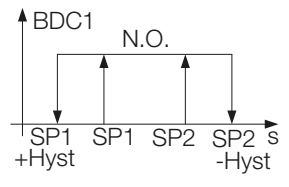

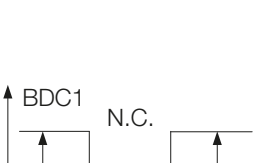

SP1 SP2 SP2 S

-Hyst

SP2

s

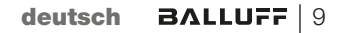

#### Statisches Teach-In mit einem Teach-Punkt

#### Prinzip

Der Schaltpunkt SPy wird durch Einlernen von einem Teach-Punkt ermittelt.

| Funktion: | SPy = Einlernen auf statisches Objekt |
|-----------|---------------------------------------|
| Frachaia  | CD (light hai day Objektageition      |

Ergebnis: SPy liegt bei der Objektposition

Single Value Teach

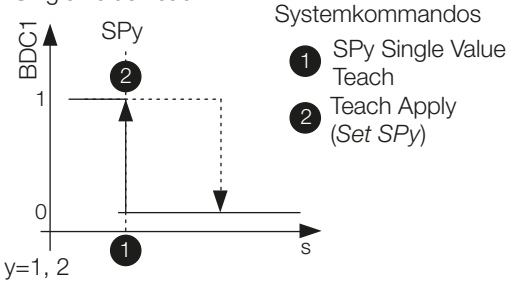

## Teach-In-Status

Der Teach-In-Status kann jeweils zur Überprüfung ausgelesen werden.

| Teach Flags                                                                        |                                                                                                 |     |                                                                              |                                                                                                    | Teach                           | State |  |
|------------------------------------------------------------------------------------|-------------------------------------------------------------------------------------------------|-----|------------------------------------------------------------------------------|----------------------------------------------------------------------------------------------------|---------------------------------|-------|--|
| SF                                                                                 | 2                                                                                               | SP1 |                                                                              |                                                                                                    |                                 |       |  |
| TP2                                                                                | TP1                                                                                             | TP2 | TP1                                                                          |                                                                                                    |                                 |       |  |
| Beispie<br>" <b>0</b> " = T<br>eingele<br>erfolgre<br>" <b>1</b> " = T<br>erfolgre | spiel zu:<br>= TP1 von SP2 nicht<br>gelernt oder nicht<br>blgreich<br>= TP1 von SP2<br>blgreich |     | 0 = ID<br>1 = SF<br>2 = SF<br>3 = SF<br>4 = W<br>5 = BU<br>6 = res<br>7 = EF | LE<br>P1 SUC<br>P2 SUC<br>P12 SUC<br>P12 SUC<br>P12 SUC<br>P12 SUC<br>AIT FOF<br>JSY<br>Served<br>ROR | CESS<br>CESS<br>CCESS<br>R COMI | MAND  |  |

## **Teach-Anleitung**

Das Teach-In wird anhand von SP1 erklärt. Für SP2 gilt mit den entsprechenden Befehlen die gleiche Abfolge.

## Voraussetzung

Der Sensor ist montiert, ausgerichtet und im IO-Link-Betrieb.

# Vorgehensweise

- 1. Das Objekt im Strahlengang positionieren.
- 2. SP1 Teach-In starten: Systemkommando 0x41 an Sensor schicken.

| Zugriff | Index     | Wert | Bedeutung                 |
|---------|-----------|------|---------------------------|
| W       | 0x002 (2) | 0x41 | SP1 Single Value<br>Teach |

- **3.** Objekt aus dem Erfassungsbereich entfernen.
- **4.** Schaltpunkt SP1 speichern und übernehmen: Systemkommando 0x40 an Sensor schicken.

| Zugriff | Index     | Wert | Bedeutung   |  |
|---------|-----------|------|-------------|--|
| W       | 0x002 (2) | 0x40 | Teach Apply |  |

5. Überprüfen, ob SP1 erfolgreich übernommen wurde. Auslesen und Überprüfen des Parameters Teach-In Status mit Index 0x003B.

| Zugriff | Index  | Wert | Bedeutung                                                                   | Ergebnis                           |
|---------|--------|------|-----------------------------------------------------------------------------|------------------------------------|
| R       | 0x003B | 0x01 | SP1 erfolgreich<br>übernommen.<br>Teach-In State =<br>SP1 SUCCESS<br>(0x01) | Teach-In<br>erfolgreich<br>beendet |
|         |        | 0x07 | Teach-In State =<br>ERROR                                                   | Zurück zu<br>Schritt 2             |

#### Statisches Teach-In mit zwei Teach-Punkten

#### Prinzip

Schaltpunkt SPy wird durch Einlernen von zwei Teach-Punkten (TP1 und TP2) ermittelt.

| Funktion: | TP1 = Einlernen auf statisches Objekt |
|-----------|---------------------------------------|
|           | TP2 = Einlernen auf Hintergrund       |
|           |                                       |

Ergebnis: SPy liegt zwischen Objekt und Hintergrund

Two Value Teach

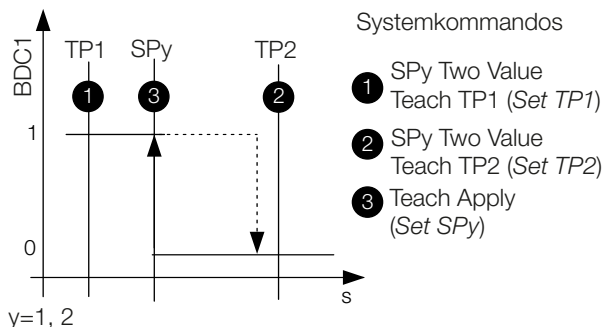

# Teach-In-Status

Der Teach-In-Status kann jeweils zur Überprüfung ausgelesen werden.

| Teach Flags                                                                     |         |     | Teach State                                             |                                                     |                                 |      |  |
|---------------------------------------------------------------------------------|---------|-----|---------------------------------------------------------|-----------------------------------------------------|---------------------------------|------|--|
| SF                                                                              | SP2 SP1 |     |                                                         |                                                     |                                 |      |  |
| TP2                                                                             | TP1     | TP2 | TP1                                                     |                                                     |                                 |      |  |
| Beispiel zu:<br>"0" = TP1 von SP2 nicht<br>eingelernt oder nicht<br>erfolgreich |         |     | 0 = ID<br>1 = SF<br>2 = SF<br>3 = SF<br>4 = W<br>5 = BU | LE<br>P1 SUC<br>P2 SUC<br>P12 SU(<br>AIT FOF<br>JSY | CESS<br>CESS<br>CCESS<br>R COMI | MAND |  |
| " <b>1</b> " = TP1 von SP2<br>erfolgreich eingelernt                            |         |     |                                                         | 6 = re:<br>7 = EF                                   | served<br>RROR                  |      |  |

## **Teach-Anleitung**

Two Value Teach wird anhand von SP1 erklärt. Für SP2 gilt mit den entsprechenden Befehlen die gleiche Abfolge.

## Voraussetzung

Der Sensor ist montiert, ausgerichtet und im IO-Link-Betrieb.

## Vorgehensweise

- **1.** Das Objekt im Strahlengang positionieren.
- 2. SP1 Teach-Punkt TP1 einlernen: Systemkommando 0x43 an Sensor schicken.

| Zugriff | Index     | Wert | Bedeutung                  |
|---------|-----------|------|----------------------------|
| W       | 0x002 (2) | 0x43 | SP1 Two Value Teach<br>TP1 |

**3.** Überprüfen, ob TP1 erfolgreich eingelernt wurde. Auslesen und Überprüfen des Parameters Teach-In Status mit Index 0x003B.

| Zugriff | Index  | Wert | Bedeutung                                                                           | Ergebnis               |
|---------|--------|------|-------------------------------------------------------------------------------------|------------------------|
| R       | 0x003B | 0x14 | TP1 von SP1<br>erfolgreich<br>eingelernt<br>Teach-In State =<br>WAIT FOR<br>COMMAND | Weiter zu<br>Schritt 4 |
|         |        | 0x07 | Teach-In State =<br>ERROR                                                           | Zurück zu<br>Schritt 2 |

- **4.** Objekt aus dem Erfassungsbereich entfernen. Optional: Objekt im Erfassungsbereich verschieben, um zweite Objektposition zu speichern.
- **5.** SP1 Teach-Punkt 2 (TP2) einlernen: Systemkommando 0x44 an Sensor schicken.

| Zugriff | Index     | Wert | Bedeutung                  |
|---------|-----------|------|----------------------------|
| W       | 0x002 (2) | 0x44 | SP1 Two Value Teach<br>TP2 |

6. Überprüfen, ob TP2 erfolgreich eingelernt wurde. Auslesen und Überprüfen des Parameters Teach-In Status mit Index 0x003B.

| Zugriff | Index  | Wert | Bedeutung                                                                                   | Ergebnis               |
|---------|--------|------|---------------------------------------------------------------------------------------------|------------------------|
| R       | 0x003B | 0x34 | TP1 und TP2 von<br>SP1 erfolgreich<br>eingelernt<br>Teach-In State =<br>WAIT FOR<br>COMMAND | Weiter zu<br>Schritt 7 |
|         |        | 0x07 | Teach-In State =<br>ERROR                                                                   | Zurück zu<br>Schritt 2 |

7. Schaltpunkt SP1 speichern und übernehmen: Systemkommando 0x40 an Sensor schicken.

| Zugriff | Index     | Wert | Bedeutung   |
|---------|-----------|------|-------------|
| W       | 0x002 (2) | 0x40 | Teach Apply |

8. Überprüfen, ob SP1 erfolgreich übernommen wurde. Auslesen und Überprüfen des Parameters Teach-In Status mit Index 0x003B.

| Zugriff | Index  | Wert | Bedeutung                                                                   | Ergebnis                           |
|---------|--------|------|-----------------------------------------------------------------------------|------------------------------------|
| R       | 0x003B | 0x01 | SP1 erfolgreich<br>übernommen.<br>Teach-In State =<br>SP1 SUCCESS<br>(0x01) | Teach-In<br>erfolgreich<br>beendet |
|         |        | 0x07 | Teach-In State =<br>ERROR                                                   | Zurück zu<br>Schritt 2             |

#### Dynamisches Teach-In (ein Schaltpunkt). Nur für SP1 anwendbar

#### Prinzip

Das dynamische Teach-In ermöglicht die Schaltpunkteinstellung, ohne den Prozess anzuhalten. Typische Anwendung: Schaltpunkteinstellung bei seitlich anfahrenden Objekten auf einem Fließband.

Während des Teach-Vorgangs, der mit dem Start-kommando beginnt und mit dem Stop-kommando endet, führt der Sensor Messungen durch und ermittelt den Minimalund Maximalwert der Messwerte. Mit dem Kommando *Teach Apply* wird der Schaltpunkt SP1 festgelegt.

#### Dynamic Teach

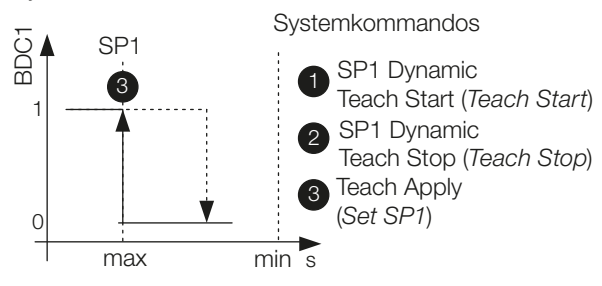

#### **Teach-In-Status**

Der Teach-In-Status kann jeweils zur Überprüfung ausgelesen werden.

| Teach Flags                                                                              |         |     |                                                          | Teach State                                         |                                 |      |  |
|------------------------------------------------------------------------------------------|---------|-----|----------------------------------------------------------|-----------------------------------------------------|---------------------------------|------|--|
| SF                                                                                       | SP2 SP1 |     |                                                          |                                                     |                                 |      |  |
| TP2                                                                                      | TP1     | TP2 | TP1                                                      |                                                     |                                 |      |  |
| Beispiel zu:<br>" <b>0</b> " = TP1 von SP2 nicht<br>eingelernt oder nicht<br>erfolgreich |         |     | 0 = ID<br>1 = SF<br>2 = SF<br>3 = SF<br>4 = W,<br>5 = BL | LE<br>P1 SUC<br>P2 SUC<br>P12 SU(<br>AIT FOF<br>JSY | CESS<br>CESS<br>CCESS<br>R COMI | MAND |  |
| " <b>1</b> " = TP1 von SP2<br>erfolgreich eingelernt                                     |         |     |                                                          | 6 = res<br>7 = EF                                   | served<br>RROR                  |      |  |

#### **Teach-Anleitung**

Dieser Teach-Vorgang ist nur für SP1 anwendbar.

#### Voraussetzung

Der Sensor ist montiert, auf den laufenden Prozess ausgerichtet und im IO-Link-Betrieb.

#### Vorgehensweise

1. Dynamisches Teach-In starten: Systemkommando 0x47 an Sensor schicken.

| Zugriff | Index     | Wert | Bedeutung                  |
|---------|-----------|------|----------------------------|
| W       | 0x002 (2) | 0x47 | SP1 Dynamic Teach<br>Start |

- Warten bis mindestens ein Prozesszyklus im Lichtweg stattgefunden hat. Das dynamische Teach-In wird automatisch beendet, wenn während >1 min. kein Objekt erkannt wird oder wenn während >10 min. das Teach-In nicht bestätigt wird. Der Sensor behält in diesem Fall den alten Schaltpunkt.
- **3.** Dynamisches Teach-In stoppen: Systemkommando 0x48 an Sensor schicken.

| Zugriff | Index     | Wert | Bedeutung                 |
|---------|-----------|------|---------------------------|
| W       | 0x002 (2) | 0x48 | SP1 Dynamic Teach<br>Stop |

4. Überprüfen, ob der Einlernvorgang erfolgreich war: Auslesen und Überprüfen des Parameters Teach-In Status mit Index 0x003B.

| Zugriff | Index  | Wert | Bedeutung                                                                                  | Ergebnis               |
|---------|--------|------|--------------------------------------------------------------------------------------------|------------------------|
| R       | 0x003B | 0x34 | Dynamisches<br>Einlernen von SP1<br>erfolgreich<br>Teach-In State =<br>WAIT FOR<br>COMMAND | Weiter zu<br>Schritt 5 |
|         |        | 0x07 | Teach-In State =<br>ERROR                                                                  | Zurück zu<br>Schritt 1 |

5. Schaltpunkt SP1 übernehmen und speichern: Systemkommando 0x40 an Sensor schicken.

| Zugriff | Index     | Wert | Bedeutung   |
|---------|-----------|------|-------------|
| W       | 0x002 (2) | 0x40 | Teach Apply |

6. Überprüfen, ob SP1 erfolgreich übernommen wurde: Auslesen und Überprüfen des Parameters Teach-In Status mit Index 0x003B.

| Zugriff | Index  | Wert | Bedeutung                                                                   | Ergebnis                           |
|---------|--------|------|-----------------------------------------------------------------------------|------------------------------------|
| R       | 0x003B | 0x01 | SP1 erfolgreich<br>übernommen.<br>Teach-In State =<br>SP1 SUCCESS<br>(0x01) | Teach-In<br>erfolgreich<br>beendet |
|         |        | 0x07 | Teach-In State =<br>ERROR                                                   | Zurück zu<br>Schritt 1             |

#### Dynamisches Teach-In (beide Schaltpunkte)

#### Prinzip

Das dynamische Teach-In ermöglicht die Schaltpunkteinstellung, ohne den Prozess anzuhalten.

Typische Anwendung: Schaltpunkteinstellung bei einem sich im Sensorerfassungsbereich bewegenden Objekt, das in einem bestimmten Abstandsbereich erkannt werden soll (Window Mode).

Während des Teach-Vorgangs, der mit dem Start-kommando beginnt und mit dem Stop-kommando endet, führt der Sensor Messungen durch und ermittelt den Minimalund Maximalwert der Messwerte. Mit dem Kommando *Teach Apply* werden die Schaltpunkte SP1 und SP2 festgelegt.

#### Dynamic Teach

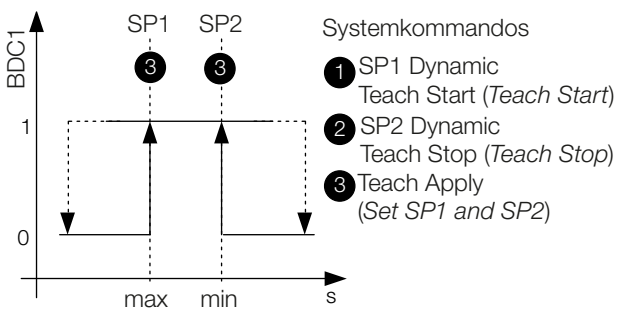

# Teach-In-Status

Der Teach-In-Status kann jeweils zur Überprüfung ausgelesen werden.

| Teach Flags                                                                        |                                                            |                                      |      | Teach                                                                 | State                                                                 |                                 |      |
|------------------------------------------------------------------------------------|------------------------------------------------------------|--------------------------------------|------|-----------------------------------------------------------------------|-----------------------------------------------------------------------|---------------------------------|------|
| SF                                                                                 | 2                                                          | 2 SP1                                |      |                                                                       |                                                                       |                                 |      |
| TP2                                                                                | TP1                                                        | TP2                                  | TP1  |                                                                       |                                                                       |                                 |      |
| Beispie<br>" <b>0</b> " = T<br>eingele<br>erfolgre<br>" <b>1</b> " = T<br>erfolgre | el zu:<br>P1 von<br>ernt ode<br>eich<br>P1 von<br>eich ein | SP2 ni<br>er nicht<br>SP2<br>gelernt | icht | 0 = ID $1 = SF$ $2 = SF$ $3 = SF$ $4 = W$ $5 = BU$ $6 = reg$ $7 = EF$ | LE<br>P1 SUC<br>P2 SUC<br>P12 SUC<br>AIT FOF<br>JSY<br>served<br>RROR | CESS<br>CESS<br>CCESS<br>R COMI | MAND |

## **Teach-Anleitung**

# Voraussetzung

Der Sensor ist montiert, auf das sich bewegende Objekt ausgerichtet und im IO-Link-Betrieb. Switchpoint Mode ist als "Window Mode" konfiguriert.

#### Vorgehensweise

1. Dynamisches Teach-In starten: Systemkommando 0x47 an Sensor schicken.

| Zugriff | Index     | Wert | Bedeutung                  |
|---------|-----------|------|----------------------------|
| W       | 0x002 (2) | 0x47 | SP1 Dynamic Teach<br>Start |

- Warten bis mindestens ein Prozesszyklus im Lichtweg stattgefunden hat. Das dynamische Teach-In wird automatisch beendet, wenn während >1 min. kein Objekt erkannt wird oder wenn während >10 min. das Teach-In nicht bestätigt wird. Der Sensor behält in diesem Fall den alten Schaltpunkt.
- **3.** Dynamisches Teach-In stoppen: Systemkommando 0x4A an Sensor schicken.

| Zugriff | Index     | Wert | Bedeutung                 |
|---------|-----------|------|---------------------------|
| W       | 0x002 (2) | 0x4A | SP2 Dynamic Teach<br>Stop |

 Überprüfen, ob der Einlernvorgang erfolgreich war: Auslesen und Überprüfen des Parameters Teach-In Status mit Index 0x003B.

| Zugriff | Index  | Wert | Bedeutung                                                                                              | Ergebnis               |
|---------|--------|------|----------------------------------------------------------------------------------------------------|------------------------|
| R       | 0x003B | 0xF4 | Dynamisches<br>Einlernen von<br>SP1 und SP2<br>erfolgreich.<br>Teach-In State =<br>WAIT FOR<br>COMMAND | Weiter zu<br>Schritt 5 |
|         |        | 0x07 | Teach-In State =<br>ERROR                                                                              | Zurück zu<br>Schritt 1 |

5. Schaltpunkte SP1 und SP2 übernehmen und speichern:

Systemkommando 0x40 an Sensor schicken.

| Zugriff | Index     | Wert | Bedeutung   |
|---------|-----------|------|-------------|
| W       | 0x002 (2) | 0x40 | Teach Apply |

6. Überprüfen, ob SP1 und SP2 erfolgreich übernommen wurden:

Auslesen und Überprüfen des Parameters Teach-In Status mit Index 0x003B.

| Zugriff | Index  | Wert | Bedeutung                                                                       | Ergebnis                           |
|---------|--------|------|---------------------------------------------------------------------------------|------------------------------------|
| R       | 0x003B | 0x03 | SP1 und SP2<br>erfolgreich über-<br>nommen.<br>Teach-In State =<br>SP12 SUCCESS | Teach-In<br>erfolgreich<br>beendet |
|         |        | 0x07 | Teach-In State =<br>ERROR                                                       | Zurück zu<br>Schritt 1             |

# BALLUFF

# BOS R01E-UI-KH22-00,2-S49 BOS R01E-UI-KH32-00,2-S4

User's Guide

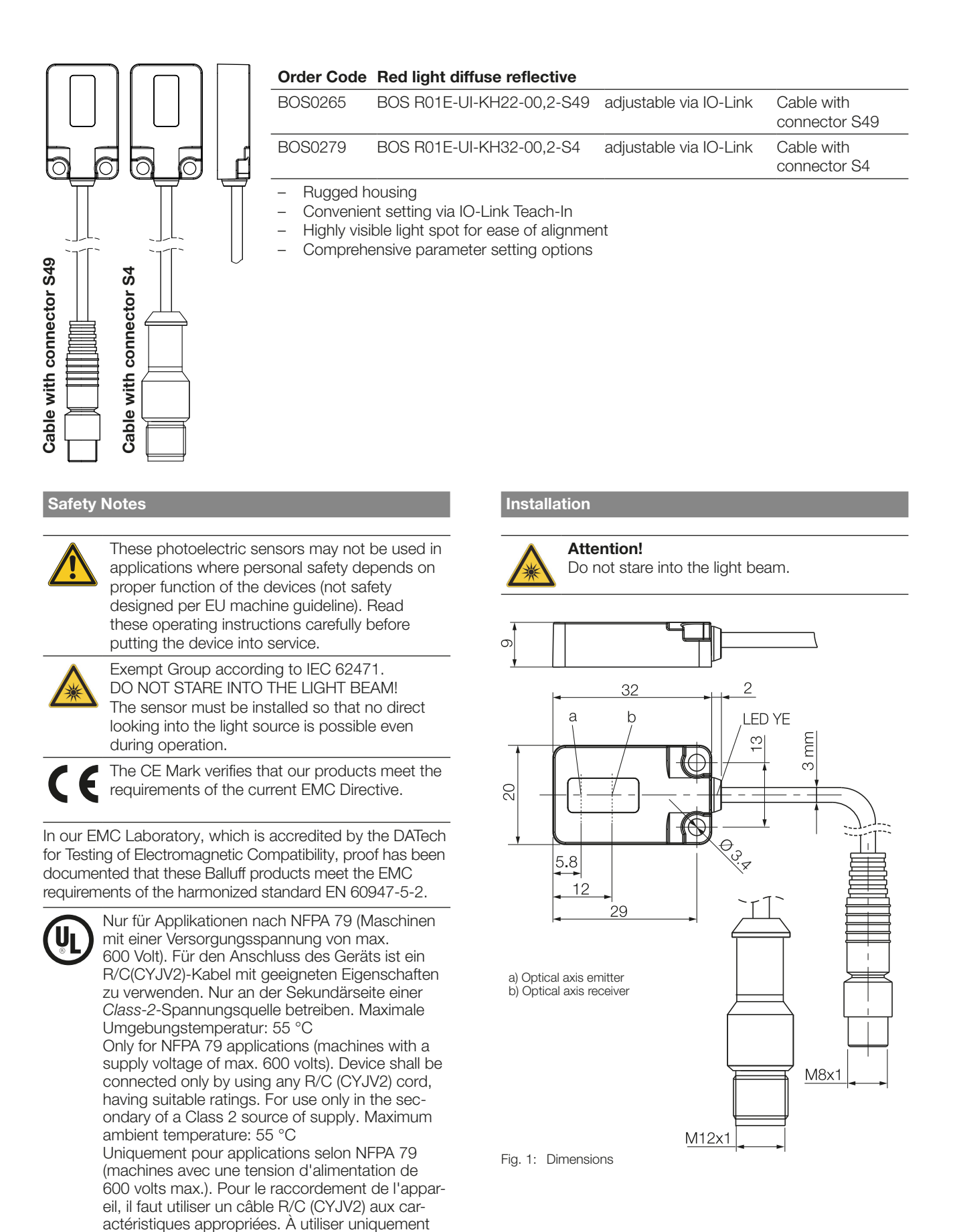

2 BALLUFF english

sur le côté secondaire d'une source de tension de classe 2. Température ambiante maximale: 55 °C

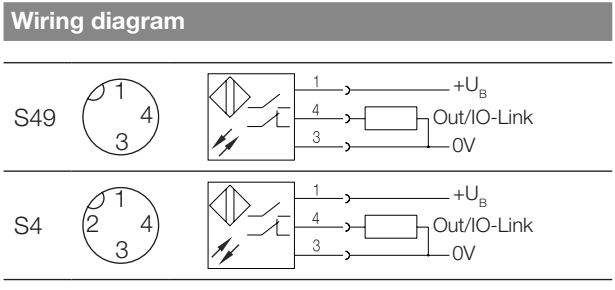

Fig. 2: Connection diagram, pinouts

## **Display Elements**

# Yellow LED light reception / stability indicator

LED on: Light at the receiver.

LED flashes: Unreliable range.

#### Light spot diameter

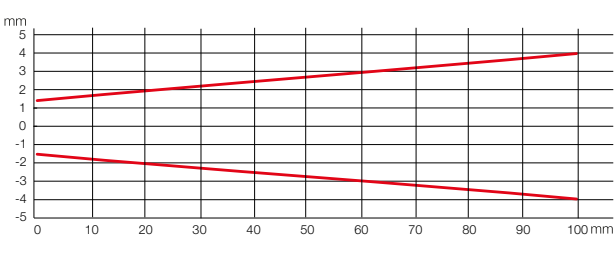

Fig. 3: Light spot diameter depending on distance to the object

#### Measuring accuracy

The sensor attain its full accuracy under constant ambient conditions at min. 3 minutes after power-on. The duration of this warm-up phase depends on ambient conditions.

#### Sensor replacement

Sensor replacement may require a re-parameterization of the switching points.

#### **IO-Link Master**

We recommend the use of Balluff IO-Link Masters.

#### Disposal

Observe the national regulations for disposal.

| Technical Data                                                           |                                                                      |
|--------------------------------------------------------------------------|----------------------------------------------------------------------|
| Optical                                                                  |                                                                      |
| Range, adjustable via IO-Link                                            | 50100mm                                                              |
| Gray value shift<br>(gray card 90% to 18%)                               | ≤ 10%                                                                |
| Light type                                                               | LED red light                                                        |
| Wave length $\lambda$                                                    | 650 nm                                                               |
| Light spot size, typ.                                                    | Ø 3 mm light source                                                  |
| Beam characteristic                                                      | divergent                                                            |
| LED Group                                                                | Exempt Group                                                         |
| Electrical                                                               |                                                                      |
| Supply voltage U <sub>B</sub>                                            | 1030 V DC<br>(IO-Link-Mode<br>1830 V)                                |
| Rated operating voltage U <sub>e</sub>                                   | 24 V                                                                 |
| Ripple (% of U <sub>e</sub> )                                            | 5%                                                                   |
| No-load current I <sub>o</sub> at U <sub>e</sub>                         | < 20 mA                                                              |
| Effective operating current I <sub>e</sub>                               | 100 mA                                                               |
| Rated insulation voltage U <sub>i</sub>                                  | 75 V DC                                                              |
| Permissible capacitance                                                  | 0.1 µF                                                               |
| Voltage drop U <sub>d</sub> at I <sub>e</sub>                            | 0.8 V                                                                |
| Output depending on version                                              | IO-Link or PNP/NPN/<br>Push Pull (Standard:<br>IO-Link/PNP)          |
| Short circuit protected                                                  | yes                                                                  |
| Reverse polarity protected                                               | yes                                                                  |
| Switching function<br>(N.O./N.C.)                                        | switchable<br>(Standard: N.O.)                                       |
| Output function<br>dark-on/light-on                                      | switchable<br>(Standard: light-on)                                   |
| Switching function<br>(N.O./N.C.)<br>Output function<br>dark-on/light-on | switchable<br>(Standard: N.O.)<br>switchable<br>(Standard: light-on) |

# Time (SIO-Mode)

| Turn-on delay       | 1.0 ms |
|---------------------|--------|
| Turn-off delay      | 1.0 ms |
| Switching frequency | 500 Hz |

#### **IO-Link Data**

| Transmission rate  | 38.4 kbit/s (COM2) |
|--------------------|--------------------|
| Minimum cycle time | 2.3 ms             |

**Technical Data (continued)** 

Red light diffuse reflective BOS R01E-UI-KH22-... with background supres. and IO-Link

| Mechanical              |                                                           |
|-------------------------|-----------------------------------------------------------|
| Connection type         |                                                           |
| BOS R01E00,2-S49        | 0.2 m, PUR, Ø 3 mm²<br>M8-connector, 3-pin                |
| BOS R01E00,2-S4         | 0.2 m, TPE-V, Ø 3 mm <sup>2</sup><br>M12-connector, 4-pin |
| Housing material        | Stainless steel (1.4404)                                  |
| Active surface material | PA                                                        |
| Housing dimensions      | 20 mm × 9 mm × 32 mm                                      |
| Weight                  | 27.2 g                                                    |

## Displays

| Light reception indicator | yellow LED            |
|---------------------------|-----------------------|
| Unreliable range          | yellow LED (flashing) |

## Ambient

| Ambient temperature            | −5+55 °C   |
|--------------------------------|------------|
| Enclosure rating per IEC 60529 | IP67       |
| Ambient light rejection        | ≤ 5000 Lux |

#### Process data

## Output data

Sensor transmits 1 octet of process data to Master. (Process Data In: 1 Byte, M-Sequence Typ: TYPE\_2\_1).

| Byte 0 |   |   |   |   |          |             |      |  |  |  |
|--------|---|---|---|---|----------|-------------|------|--|--|--|
| 7      | 6 | 5 | 4 | 3 | 2        | 1           | 0    |  |  |  |
|        |   |   |   |   | Teach-In | Uncertainty | BDC1 |  |  |  |

# BDC1

Switching point information:

- 1 active
- 0 inactive

## Uncertainty

- 1 Unreliable range: Cleaning necessary or functional reserve low
- 0 Switching point information in reliable range

## Teach-In

- 1 Teach-In active
- 0 Teach-In inactive

## Input data

Sensor does not receive process data from Master.

#### Smart Sensor Profile

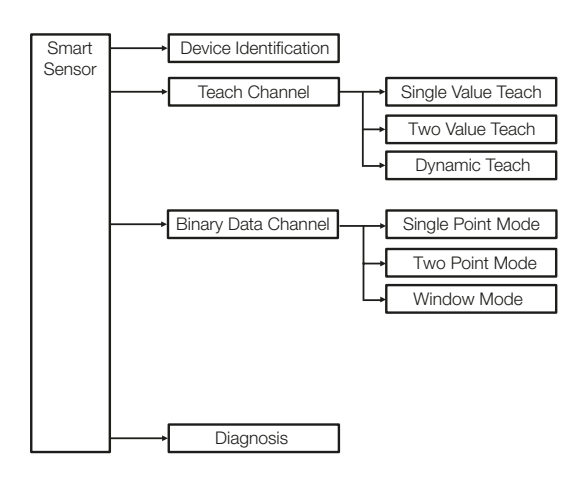

Fig. 4: Smart Sensor functions

Red light diffuse reflective BOS R01E-UI-KH22-... with background supres. and IO-Link

# System parameters

| Index<br>(dez) |                           | Subindex<br>(dez) |                  | Data format            | Access | Value range                                              | Remark                                                                 |
|----------------|---------------------------|-------------------|------------------|------------------------|--------|----------------------------------------------------------|------------------------------------------------------------------------|
| 0x000C<br>(12) | Device<br>Access<br>Locks | 0x00 (0)          |                  | RecordT of<br>BooleanT | R/W    | Bit 0: Parameter<br>Access<br>0 = unlocked<br>1 = locked | Locked = All<br>parameters read only,<br>except Device Access<br>Locks |
|                |                           |                   |                  |                        |        | Bit 1: Data<br>Storage<br>0 = unlocked<br>1 = locked     |                                                                        |
| 0x000D         | Profile                   | 0x01 (1)          | DeviceProfile ID | UINT16                 | R      | 0x0001                                                   | Smart Sensor Profile                                                   |
| (13)           | Characteristic            | 0x02 (2)          | FunctionClassID  | UINT16                 | R      | 0x8000                                                   | Device Identification                                                  |
|                |                           | 0x03 (3)          | FunctionClassID  | UINT16                 | R      | 0x8001                                                   | Binary Data Channel                                                    |
|                |                           | 0x04 (4)          | FunctionClassID  | UINT16                 | R      | 0x8003                                                   | Diagnosis                                                              |
|                |                           | 0x05 (5)          | FunctionClassID  | UINT16                 | R      | 0x8004                                                   | Teach Channel                                                          |
| 0x000E         | PD Input                  | 0x01 (1)          | PVinD1           | OctetStringT3          | R      | 0x010100                                                 | BDC1                                                                   |
| (14)           | Descriptor                | 0x02 (2)          | PVinD2           | OctetStringT3          | R      | 0x010101                                                 | Uncertainty                                                            |
|                |                           | 0x03 (3)          | PVinD3           | OctetStringT3          | R      | 0x010102                                                 | Teach-In                                                               |

# Identification parameters

| Index<br>(dez) |                          | Data format<br>(Length) | Access | Value                                         | Remark       |
|----------------|--------------------------|-------------------------|--------|-----------------------------------------------|--------------|
| 0x0010 (16)    | Vendor Name              | StringT                 | R      | Balluff                                       |              |
| 0x0011 (17)    | Vendor Text              | StringT                 | R      | www.balluff.com                               |              |
| 0x0012 (18)    | Product Name             | StringT                 | R      | BOS R01E-UI-KH22<br>-00,2-S49                 |              |
| 0x0013 (19)    | Product ID               | StringT                 | R      | BOS0265                                       | Order code   |
| 0x0014 (20)    | Product Text             | StringT                 | R      | Background<br>Suppression<br>Sensor red light |              |
| 0x0016 (22)    | Hardware Revision        | StringT                 | R      | X.Y                                           |              |
| 0x0017 (23)    | Firmware Revision        | StringT                 | R      | X.Y.Z                                         |              |
| 0x0018 (24)    | Application Specific Tag | StringT                 | R/W    | 32 x "0"                                      | Max. 32 char |

Red light diffuse reflective BOS R01E-UI-KH22-... with background supres. and IO-Link

| Diagnostic pa  | arameters                |                   |                            |        |                                       |                                                     |
|----------------|--------------------------|-------------------|----------------------------|--------|---------------------------------------|-----------------------------------------------------|
| Index<br>(dez) |                          | Subindex<br>(dez) | Data format                | Access | Value range                           | Remark                                              |
| 0x0024         | Device                   | 0x00 (0)          | UINT8                      | R      | 0x00 = Device OK                      |                                                     |
| (36)           | Status                   |                   |                            |        | 0x02 = Out-of-Specification           | Temperature<br>Overrun/Supply<br>Voltage Underrun   |
|                |                          |                   |                            |        | 0x04 = Failure                        | Hardware<br>Initialization Error.<br>Replace sensor |
| 0x0025<br>(37) | Detailed<br>Device       | 0x00 (0)          | ArrayT of<br>OctetStringT3 | R      | 0xE45111 = Supply Voltage<br>Underrun | Implemented as a dynamic list                       |
|                | Status                   |                   |                            |        | 0xE44210 = Temperature<br>Overrun     |                                                     |
|                |                          |                   |                            |        | 0xF45000 = Hardware Error             |                                                     |
| 0x0028<br>(40) | Process<br>Data<br>Input | 0x00 (0)          | UINT8                      | R      |                                       | See Process data                                    |

Red light diffuse reflective BOS R01E-UI-KH22-... with background supres. and IO-Link

# System commands

| Index<br>(dez) |                   | Data<br>format | Access        | Value range                         |                     | Remark                                                                      |
|----------------|-------------------|----------------|---------------|-------------------------------------|---------------------|-----------------------------------------------------------------------------|
| 0x0002<br>(2)  | System<br>Command | UINT8          | W             | 0x01 =<br>ParamUploadStart          | Block<br>Parameter- | Start Block parameterization Device $\rightarrow$ Master                    |
|                |                   |                |               | 0x02 =<br>ParamUploadEnd            | ization             | Stop Block parameterization Device $\rightarrow$ Master                     |
|                |                   |                |               | 0x03 =<br>ParamDownloadStart        |                     | Start Block parameterization<br>Master $\rightarrow$ Device                 |
|                |                   |                |               | 0x04 =<br>ParamDownloadEnd          |                     | Stop Block parameterization<br>Master $\rightarrow$ Device                  |
|                |                   |                |               | 0x05 =<br>ParamDownloadStore        |                     | Stop Block parameterization<br>Master $\rightarrow$ Device & Upload Request |
|                |                   |                |               | 0x06 = ParamBreak                   |                     | Abort Block parameterization                                                |
|                |                   |                |               | 0x40 =<br>Teach apply               | Teach<br>Channel    | Check and apply Setpoint                                                    |
|                |                   |                |               | 0x41 =<br>SP1 Single Value Teach    |                     | Determine SP1                                                               |
|                |                   |                |               | 0x42 =<br>SP2 Single Value Teach    |                     | Determine SP2                                                               |
|                |                   |                |               | 0x43 =<br>SP1 Two Value Teach TP1   |                     | Determine Teachpoint 1 for SP1                                              |
|                |                   |                |               | 0x44 =<br>SP1 Two Value Teach TP2   |                     | Determine Teachpoint 2 for SP1                                              |
|                |                   |                |               | 0x45 =<br>SP2 Two Value Teach TP1   |                     | Determine Teachpoint 1 for SP2                                              |
|                |                   |                |               | 0x46 =<br>SP2 Two Value Teach TP2   |                     | Determine Teachpoint 2 for SP2                                              |
|                |                   |                |               | 0x47 =<br>SP1 Dynamic Teach Start   |                     | Start dynamic teach-in for SP1*                                             |
|                |                   |                |               | 0x48 =<br>SP1 Dynamic Teach Stop    |                     | Stop dynamic teach-in for SP1                                               |
|                |                   |                |               | 0x49 =<br>SP2 Dynamic Teach Start   |                     | Start Dynamic teach-in for SP2                                              |
|                |                   |                |               | 0x4A =<br>SP2 Dynamic Teach Stop    |                     | Stop Dynamic teach-in for SP2*                                              |
|                |                   |                |               | 0x4F = Teach cancel                 |                     | Abort Teach-in sequence                                                     |
|                |                   |                |               | 0x4B =<br>SP1 Fine Adjust Near      |                     | Decrement SP1                                                               |
|                |                   |                |               | 0x4C =<br>SP1 Fine Adjust Far       |                     | Increment SP1                                                               |
|                |                   |                |               | 0x4D =<br>SP2 Fine Adjust Near      |                     | Decrement SP2                                                               |
|                |                   |                |               | 0x4E =<br>SP2 Fine Adjust Far       |                     | Increment SP2                                                               |
|                |                   |                |               | 0x80 = Device reset                 | Reset Reset device  |                                                                             |
|                |                   |                |               | 0x82 =<br>Restore factory settings  |                     | Restore factory settings                                                    |
|                |                   |                |               | 0xA0 = Sensor sleep                 | Balluff             | Emitter LED OFF                                                             |
|                |                   |                |               | 0xA1 = Sensor wake-up               | specific            | Emitter LED ON                                                              |
|                |                   |                |               | 0xA2 = Restore BDC                  |                     | Restore factory settings of BDC1                                            |
| *These set     | موجوع مام مام ما  | la a availla   | al fau tha al | atawaia atiana af la atla Cata aira |                     |                                                                             |

These commands shall be applied for the determination of both Setpoints SP1 and SP2 in one single teach-in procedure.

# Profile-specific parameters

| Index<br>(dez)    |                     | Subindex<br>(dez) |                           | Data<br>format | Access    | Value range                        | Remark                                            |  |
|-------------------|---------------------|-------------------|---------------------------|----------------|-----------|------------------------------------|---------------------------------------------------|--|
| 0x003A<br>(58)    | Teach-In<br>Channel | 0x00 (0)          |                           | UINT8          | R/W       | 0, 1, 255                          | BDC1<br>Standard                                  |  |
| 0x003B<br>(59)    | Teach-In<br>Status  | 0x00 (0)          |                           | UINT8          | R         | See Smart Sensor Profile           |                                                   |  |
| 0x003C            | Set Point           | 0x01 (1)          | Setpoint SP1              | UINT16         | R/W       | 0x00320x0064                       | 50100 [mm]                                        |  |
| (60) Value (BDC1) | 0x02 (2)            | Setpoint SP2      |                           |                |           | Sensor does<br>plausibility check* |                                                   |  |
| 0x003D            | Switch Point        | 0x01 (1)          | (1) Switchpoint<br>Logic  | UINT8          | R/W       | 0x00 = N.O.                        |                                                   |  |
| (61)              | Configuration       | on                |                           |                |           | 0x01 = N.C.                        |                                                   |  |
|                   |                     | 0x02 (2)          | ) Switchpoint<br>Mode     | UINT8          | R/W       | 0x01 = Single Point Mode           | Sensor does plausibility check*                   |  |
|                   |                     |                   |                           |                |           | 0x02 = Window Mode                 |                                                   |  |
|                   |                     |                   |                           |                |           | 0x03 = Two Point Mode              |                                                   |  |
|                   |                     | 0x03 (3)          | Switchpoint<br>Hysteresis | UINT16         | R/W       | 010                                | 0 = min.<br>Hysteresis<br>10 = max.<br>Hysteresis |  |
|                   | * In \              | Window Mod        | de & Two Point N          | Node, SP1      | must be c | loser to the sensor than SP2       |                                                   |  |

# Events

| Event<br>Code | Meaning                    | Mode                   | Туре         | Instance    | DeviceStatus             | Remark                                                                                        |
|---------------|----------------------------|------------------------|--------------|-------------|--------------------------|-----------------------------------------------------------------------------------------------|
| 0x4210        | Temperature<br>Overrun     | appears/<br>disappears | Warning      | Application | Out-of-<br>Specification | $T_A > \approx 60^{\circ}C (U_B = 24 \text{ V})$                                              |
| 0x5111        | Supply Voltage<br>Underrun | appears/<br>disappears | Warning      | Application | Out-of-<br>Specification | U <sub>B</sub> < 16 V                                                                         |
| 0x8DB0        | Teach-In Timeout           | single shot            | Notification | Application |                          | Teach-In abort message<br>after 1 min in Dynamic-<br>Teach or 10 min general in<br>Teach-mode |
| 0xFF91        | DS Upload<br>Request       | single shot            | Notification | Application |                          | Upon system command<br>ParamDownloadStore                                                     |

# Factory settings

At delivery and after System command Restore factory settings the sensor is factory-set:

#### **Parameters of Binary Data Channel**

| Index<br>(dez) |                            | Subindex<br>(dez) |                            | Value range | Remark            |
|----------------|----------------------------|-------------------|----------------------------|-------------|-------------------|
| 0x3C           | Set Point Value (BDC1)     | 0x01              | Setpoint SP1               | 0x004B      | 75 mm             |
| (60)           |                            | 0x02              | Setpoint SP2               | 0x0055      | 85 mm             |
| 0x3D           | Switch Point Configuration | 0x01              | Switchpoint Logic          | 0x00        | N.O.              |
| (61)           | (BDC1)                     | 0x02              | Switchpoint Mode           | 0x01        | Single Point Mode |
|                |                            | 0x03              | Switch point<br>Hysteresis | 0x0005      |                   |

#### **Parameters of Teach Channel**

| Index<br>(dez) | Parameter        | Value range | Remark                 |
|----------------|------------------|-------------|------------------------|
| 0x003A<br>(58) | Teach-In Channel | 0x00        | Standard<br>BDC = BDC1 |
| 0x003B<br>(59) | Teach-In Status  | 0x00        | Teach State<br>= IDLE  |

#### **Other Parameters**

| Index<br>(dez)  | Subindex<br>(dez) | Parameter                | Factory setting | Remark                                          |
|-----------------|-------------------|--------------------------|-----------------|-------------------------------------------------|
| 0x0018<br>(24)  | 0x00              | Application Specific Tag | 32 × "0"        |                                                 |
| 0x00B4<br>(180) | 0x01              | Output Type SIO          | 0x01 (PNP)      | 0: Disabled<br>1: PNP<br>2: NPN<br>3: Push Pull |

# Switchpoint mode

## Single Point Mode

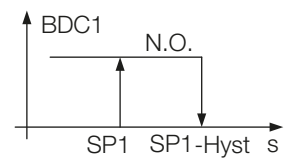

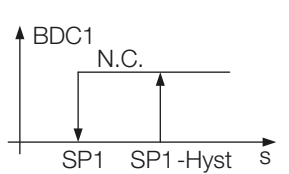

## Two Point Mode

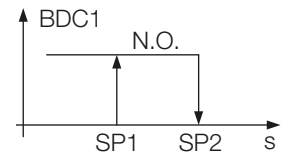

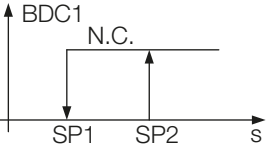

N.C.

SP1 SP2 SP2 s

-Hyst

ABDC1

SP1

+Hyst

## Window Mode

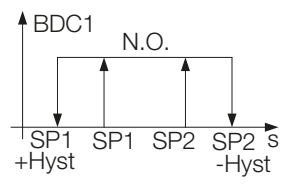

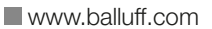

#### Static Teach-In with one teach point

# Principle

Setpoint SPy is set with one teach point.

Function: SPy = Teach static object

Result: SPy at the object position

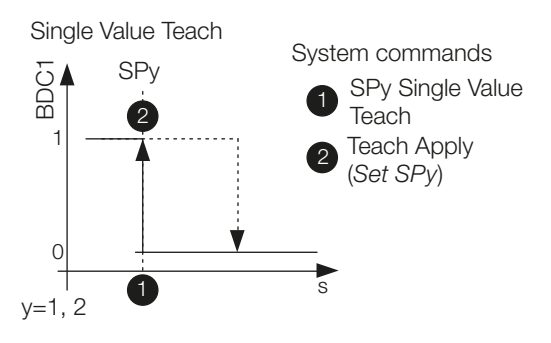

## **Teach-In-Status**

Teach-In-Status can be read at any time for verification.

|                                                | Teach                                     | Flags     |                   |                                                    | Teach                                               | State                           |      |
|------------------------------------------------|-------------------------------------------|-----------|-------------------|----------------------------------------------------|-----------------------------------------------------|---------------------------------|------|
| SF                                             | 22                                        | SI        | ⊇1                |                                                    |                                                     |                                 |      |
| TP2                                            | TP1                                       | TP2       | TP1               |                                                    |                                                     |                                 |      |
| Examp<br>" <b>0</b> " = T<br>not set<br>succes | le for:<br>P1 of S<br>or not<br>ssfully s | SP2<br>et |                   | 0 = ID $1 = SF$ $2 = SF$ $3 = SF$ $4 = W$ $5 = BU$ | LE<br>P1 SUC<br>P2 SUC<br>P12 SUC<br>AIT FOF<br>JSY | CESS<br>CESS<br>CCESS<br>R COMI | MAND |
| " <b>1</b> " = TP1 of SP2<br>successfully set  |                                           |           | 6 = re:<br>7 = EF | served<br>RROR                                     |                                                     |                                 |      |

# Instructions

Single Value Teach is explained for SP1 as an example. The same sequence can be applied for SP2 with the corresponding instruction set.

#### Precondition

Sensor is installed, aligned, and operated in IO-Link mode.

#### Procedure

- **1.** Align sensor with object.
- 2. Start Teach-In SP1:
  - Send System command 0x41 to sensor.

| Access | Index     | Value | Remark                    |
|--------|-----------|-------|---------------------------|
| W      | 0x002 (2) | 0x41  | SP1 Single Value<br>Teach |

- **3.** Remove object from the beam.
- **4.** Store and accept Setpoint SP1: Send System command 0x40 to sensor.

| Access | Index     | Value | Remark      |
|--------|-----------|-------|-------------|
| W      | 0x002 (2) | 0x40  | Teach Apply |

 Verify correct acceptance of SP1. Read and verify parameter Teach-In Status with Index 0x003B.

| Access | Index        | Value | Meaning                                                                    | Result                 |
|--------|--------------|-------|----------------------------------------------------------------------------|------------------------|
| R      | R 0x003B 0x0 |       | SP1 accepted<br>successfully.<br>Teach-In State =<br>SP1 SUCCESS<br>(0x01) | Teach-In<br>successful |
|        |              | 0x07  | Teach-In State =<br>ERROR                                                  | Back to<br>Step 2      |

#### Static Teach-In with two teach points

#### Principle

Setpoint SPy is set to mean value of the two teach points TP1 and TP2.

| Function: | TP1 = Teach static object         |
|-----------|-----------------------------------|
|           | TP2 = Teach background            |
| Result:   | SPy between object and background |

Two Value Teach

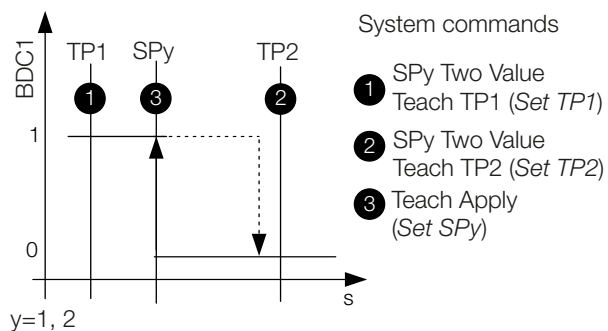

# Teach-In-Status

Teach-In-Status can be read at any time for verification.

|                                                                                            | Teach Flags |     |     |                                                                              | Teach State                                                           |                                 |      |
|--------------------------------------------------------------------------------------------|-------------|-----|-----|------------------------------------------------------------------------------|-----------------------------------------------------------------------|---------------------------------|------|
| SP2 SP1                                                                                    |             |     |     |                                                                              |                                                                       |                                 |      |
| TP2                                                                                        | TP1         | TP2 | TP1 |                                                                              |                                                                       |                                 |      |
| Example for:<br>"0" = TP1 of SP2<br>not set or not<br>successfully set<br>"1" = TP1 of SP2 |             |     |     | 0 = ID<br>1 = SF<br>2 = SF<br>3 = SF<br>4 = W<br>5 = BU<br>6 = res<br>7 = EF | LE<br>P1 SUC<br>P2 SUC<br>P12 SUC<br>AIT FOF<br>JSY<br>served<br>RROR | CESS<br>CESS<br>CCESS<br>R COMI | MAND |

## Instructions

Two Value Teach is explained for SP1 as an example. The same sequence can be applied for SP2 with the corresponding instruction set.

# Precondition

Sensor is installed, aligned, and operated in IO-Link mode.

## Procedure

- **1.** Align sensor with object.
- 2. Set teach point TP1:

Send System command 0x43 to sensor.

| Access | Index     | Value | Remark                     |
|--------|-----------|-------|----------------------------|
| W      | 0x002 (2) | 0x43  | SP1 Two Value Teach<br>TP1 |

**3.** Verify correct setting of TP1. Read and verify parameter Teach-In Status with Index 0x003B.

| Access | Index       | Value | Meaning                                                                   | Result                    |
|--------|-------------|-------|---------------------------------------------------------------------------|---------------------------|
| R      | R 0x003B 0x |       | TP1 of SP1 set<br>successfully<br>Teach-In State =<br>WAIT FOR<br>COMMAND | Proceed<br>with<br>Step 4 |
|        |             | 0x07  | Teach-In State =<br>ERROR                                                 | Back to<br>Step 2         |

- Remove object from the beam. Optional: Move object within sensing range to teach second position.
- 5. SP1 set teach point 2 (TP2): Send System command 0x44 to sensor.

| Access | Index     | Value | Remark                     |
|--------|-----------|-------|----------------------------|
| W      | 0x002 (2) | 0x44  | SP1 Two Value Teach<br>TP2 |

**6.** Verify correct setting of TP2:

Read and verify parameter Teach-In Status with Index 0x003B.

| Access | Index         | Value | Meaning                                                                   | Result                    |
|--------|---------------|-------|---------------------------------------------------------------------------|---------------------------|
| R      | R 0x003B 0x34 |       | TP2 of SP1 set<br>successfully<br>Teach-In State =<br>WAIT FOR<br>COMMAND | Proceed<br>with<br>Step 7 |
|        |               | 0x07  | Teach-In State =<br>ERROR                                                 | Back to<br>Step 2         |

7. Store and accept Setpoint SP1: Send System command 0x40 to sensor.

| Access | Index     | Value | Remark      |
|--------|-----------|-------|-------------|
| W      | 0x002 (2) | 0x40  | Teach Apply |

8. Verify correct acceptance of SP1. Read and verify parameter Teach-In Status with Index 0x003B.

| Access   | Index | Value | Meaning                                                                    | Result                 |
|----------|-------|-------|----------------------------------------------------------------------------|------------------------|
| R 0x003B |       | 0x01  | SP1 accepted<br>successfully.<br>Teach-In State =<br>SP1 SUCCESS<br>(0x01) | Teach-In<br>successful |
|          |       | 0x07  | Teach-In State =<br>ERROR                                                  | Back to<br>Step 2      |

#### Dynamic Teach-In of 1 setpoint. For SP1 only

#### Principle

Dynamic teach-in allows you to set the switching point without interrupting the process.

Typical application: Sensitivity setup to a process running perpendicular to the light beam of the sensor (Conveyor).

During the teach procedure, which begins with the Start command and ends with the Stop command, the sensor carries out measurements and determines the minimum and maximum of the obtained values. The *Teach Apply* command determines the switching point SP1.

#### Dynamic Teach

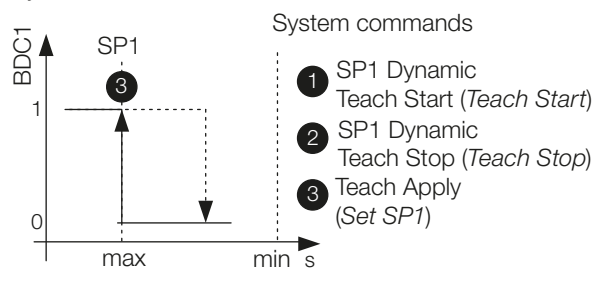

## **Teach-In-Status**

Teach-In-Status can be read at any time for verification.

|                                                                        | Teach Flags |     |     |                                                         | Teach State                                        |                                 |      |
|------------------------------------------------------------------------|-------------|-----|-----|---------------------------------------------------------|----------------------------------------------------|---------------------------------|------|
| SP2 SP1                                                                |             |     |     |                                                         |                                                    |                                 |      |
| TP2                                                                    | TP1         | TP2 | TP1 |                                                         |                                                    |                                 |      |
| Example for:<br>"0" = TP1 of SP2<br>not set or not<br>successfully set |             |     |     | 0 = ID<br>1 = SF<br>2 = SF<br>3 = SF<br>4 = W<br>5 = BL | LE<br>P1 SUC<br>P2 SUC<br>P12 SU<br>AIT FOF<br>JSY | CESS<br>CESS<br>CCESS<br>R COMI | MAND |
| " <b>1</b> " = TP1 of SP2<br>successfully set                          |             |     |     | 6 = reserved<br>7 = ERROR                               |                                                    |                                 |      |

## Instructions

This Teach-In method is only applicable for SP1.

## Precondition

Sensor is installed, aligned to the running process and operated in IO-Link mode.

#### Procedure

1. Start Dynamic Teach: Send System command 0x47 to sensor.

| Access | Index     | Value | Remark                     |
|--------|-----------|-------|----------------------------|
| W      | 0x002 (2) | 0x47  | SP1 Dynamic Teach<br>Start |

- 2. Wait for a minimum of one process cycle is completed. Dynamic Teach is aborted in case no object has been detected within 1 minute or Teach has not been confirmed within 10 minutes Sensor keeps operating with last valid Setpoint settings.
- **3.** Stop Dynamic Teach:
  - Send System command 0x48 to sensor.

| Access | Index     | Value | Remark                    |
|--------|-----------|-------|---------------------------|
| W      | 0x002 (2) | 0x48  | SP1 Dynamic Teach<br>Stop |

 Verify successful sensitivity setup: Read and verify parameter Teach-In Status with Index 0x003B.

| Access | Index  | Value | Meaning                                                                                      | Result                    |
|--------|--------|-------|----------------------------------------------------------------------------------------------|---------------------------|
| R      | 0x003B | 0x34  | Dynamic<br>sensitivity setup of<br>SP1 successful<br>Teach-In State =<br>WAIT FOR<br>COMMAND | Proceed<br>with<br>Step 5 |
|        |        | 0x07  | Teach-In State =<br>ERROR                                                                    | Back to<br>Step 1         |

5. Store and accept Setpoint SP1: Send System command 0x40 to sensor.

| Access | Index     | Value | Remark      |
|--------|-----------|-------|-------------|
| W      | 0x002 (2) | 0x40  | Teach Apply |

 Verify correct acceptance of SP1: Read and verify parameter Teach-In Status with Index 0x003B.

| Access | Index  | Value | Meaning                                                                    | Result                 |
|--------|--------|-------|----------------------------------------------------------------------------|------------------------|
| R      | 0x003B | 0x01  | SP1 accepted<br>successfully.<br>Teach-In State =<br>SP1 SUCCESS<br>(0x01) | Teach-In<br>successful |
|        |        | 0x07  | Teach-In State =<br>ERROR                                                  | Back to<br>Step 1      |

#### Dynamic Teach-In of both setpoints

#### Principle

Dynamic teach-in allows you to set the switching point without interrupting the process.

Typical application: Sensitivity setup to a moving object to be detected within a certain distance range (Window Mode).

During the teach procedure, which begins with the Start command and ends with the Stop command, the sensor carries out measurements and determines the minimum and maximum of the obtained values. The *Teach Apply* command determines the switching points SP1 and SP2.

#### Dynamic Teach

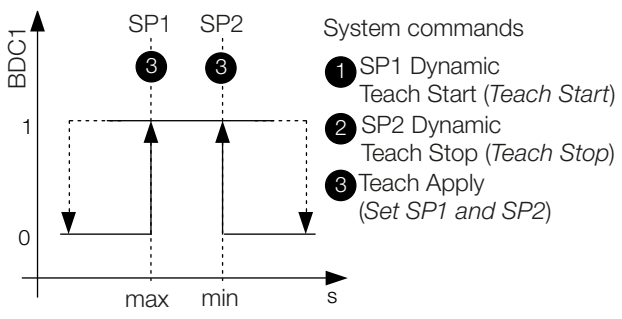

#### **Teach-In-Status**

Teach-In-Status can be read at any time for verification.

| Teach Flags                                                                     |         |           |     | Teach State                                              |                                                     |                                 |      |
|---------------------------------------------------------------------------------|---------|-----------|-----|----------------------------------------------------------|-----------------------------------------------------|---------------------------------|------|
| SP2 SP1                                                                         |         |           |     |                                                          |                                                     |                                 |      |
| TP2                                                                             | TP1     | TP2       | TP1 |                                                          |                                                     |                                 |      |
| Example for:<br>" <b>0</b> " = TP1 of SP2<br>not set or not<br>successfully set |         |           |     | 0 = ID<br>1 = SF<br>2 = SF<br>3 = SF<br>4 = W,<br>5 = BU | LE<br>P1 SUC<br>P2 SUC<br>P12 SU(<br>AIT FOF<br>JSY | CESS<br>CESS<br>CCESS<br>R COMI | MAND |
| " <b>1</b> " = T<br>succes                                                      | P1 of S | SP2<br>et |     | 6 = reserved<br>7 = ERROR                                |                                                     |                                 |      |

# Instructions

#### Precondition

Sensor is installed, aligned to the moving target, and operated in IO-Link mode. Switchpoint Mode is configured as "Window Mode".

## Procedure

1. Start Dynamic Teach: Send System command 0x47 to sensor.

| Access | Index     | Value | Remark                     |
|--------|-----------|-------|----------------------------|
| W      | 0x002 (2) | 0x47  | SP1 Dynamic Teach<br>Start |

- 2. Wait for a minimum of one process cycle is completed. Dynamic Teach is aborted in case no object has been detected within 1 minute or Teach has not been confirmed within 10 minutes. Sensor keeps operating with last valid Setpoint settings.
- **3.** Stop Dynamic Teach:
  - Send System command 0x4A to sensor.

| Access | Index     | Value | Remark                    |
|--------|-----------|-------|---------------------------|
| W      | 0x002 (2) | 0x4A  | SP2 Dynamic Teach<br>Stop |

**4.** Verify successful sensitivity setup: Read and verify parameter Teach-In Status with Index 0x003B.

| Access | Index  | Value | Meaning                                                                                                  | Result                    |
|--------|--------|-------|----------------------------------------------------------------------------------------------------|---------------------------|
| R      | 0x003B | 0xF4  | Dynamic<br>sensitivity setup of<br>SP1 and SP2<br>successful.<br>Teach-In State =<br>WAIT FOR<br>COMMAND | Proceed<br>with<br>Step 5 |
|        |        | 0x07  | Teach-In State =<br>ERROR                                                                                | Back to<br>Step 1         |

**5.** Store and accept Setpoints SP1 and SP2: Send System command 0x40 to sensor.

| Access | Index     | Value | Remark      |
|--------|-----------|-------|-------------|
| W      | 0x002 (2) | 0x40  | Teach Apply |

6. Verify correct acceptance of SP1 and SP2: Read and verify parameter Teach-In Status with Index 0x003B.

| Access | Index  | Value | Meaning                                                                      | Result                 |
|--------|--------|-------|------------------------------------------------------------------------------|------------------------|
| R      | 0x003B | 0x03  | SP1 and SP2<br>accepted<br>successfully.<br>Teach-In State =<br>SP12 SUCCESS | Teach-In<br>successful |
|        |        | 0x07  | Teach-In State =<br>ERROR                                                    | Back to<br>Step 1      |

# www.balluff.com

#### Headquarters

## Germany

Balluff GmbH Schurwaldstrasse 9 73765 Neuhausen a.d.F. Phone + 49 7158 173-0 Fax +49 7158 5010 balluff@balluff.de

#### **Global Service Center**

# Germany

Balluff GmbH Schurwaldstrasse 9 73765 Neuhausen a.d.F. Phone +49 7158 173-370 Fax +49 7158 173-691 service@balluff.de

#### **US Service Center**

USA Balluff Inc. 8125 Holton Drive Florence, KY 41042 Phone (859) 727-2200 Toll-free 1-800-543-8390 Fax (859) 727-4823 technicalsupport@balluff.com

#### **CN Service Center**

#### China

Balluff (Shanghai) trading Co., Itd. Room 1006, Pujian Rd. 145. Shanghai, 200127, P.R. China Phone +86 (21) 5089 9970 Fax +86 (21) 5089 9975 service@balluff.com.cn